## The program – Update

| NEXETIC ONLINE BACKUP<br>Do You want to update now? | Choose "Update now" |
|-----------------------------------------------------|---------------------|
| Upate Now Upate Later                               |                     |
| FI 🔇 🕲 15:28                                        |                     |

| Setup - Online Installing Please wait while Setup installs Extracting files C:\Program Files\Nexetic\Common.dll | Online on your computer. | The progress can be followed<br>in the pop-up window.<br>The program will<br>automatically start after<br>finishing the installation. |
|----------------------------------------------------------------------------------------------------|--------------------------|----------------------------------------------------------------------------------------------------|
|                                                                                                    | Cancel                   |                                                                                                    |

| Î | When choosing "Update later" the program will remind you of the need to update every time it is turned on until it has been updated. |
|---|----------------------------------------------------------------------------------------------------|
| Î | If the program does not offer the upgrade option then the update can be downloaded from www.nexetic.com                              |